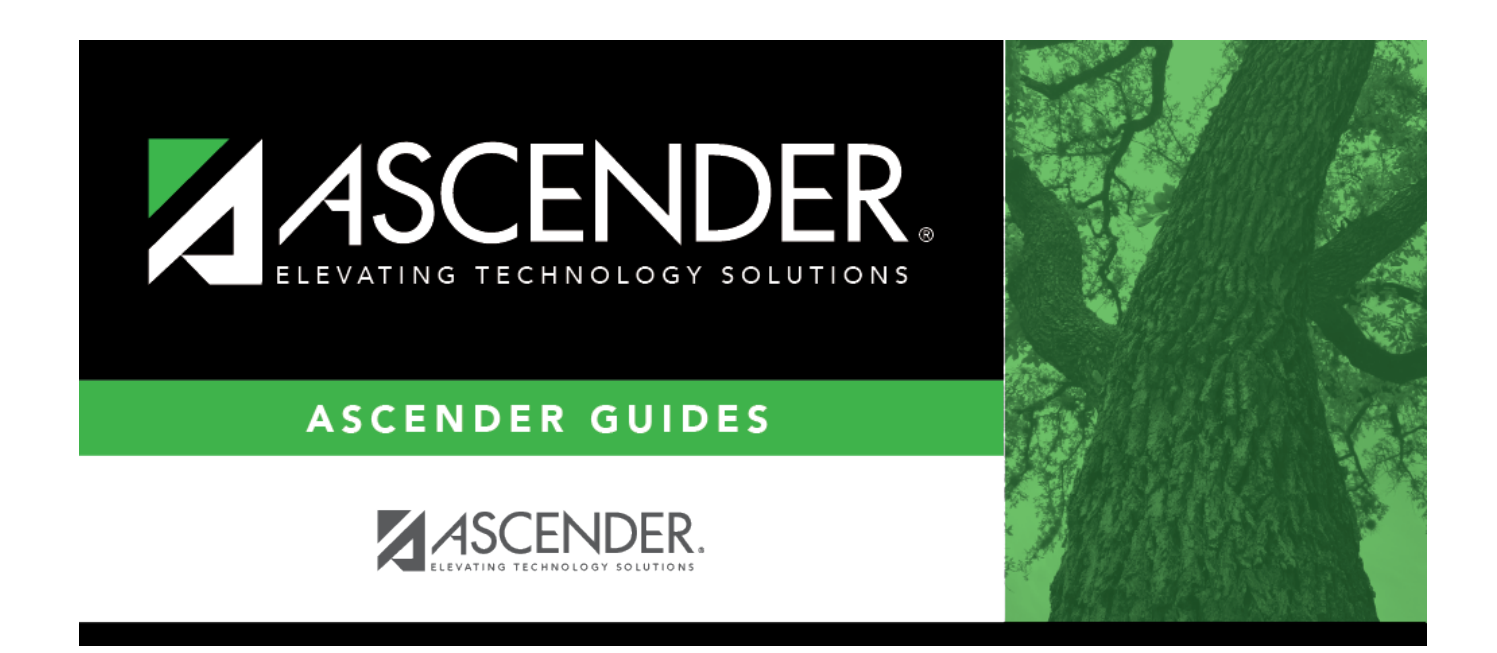

# **Educational Span- FIN2200**

i

### **Table of Contents**

| Educational Span- FIN220 | ) | 1 |
|--------------------------|---|---|
| Educational Span- FIN220 | ) |   |

# **Educational Span- FIN2200**

#### Finance > Tables > Account Codes > Educational Span

This tab is used to establish and manage the educational span code. It is the fourth character in the six-character program code and identifies the educational span code (e.g., grade 3) of the current account code. It is currently a local-use field.

#### Set up an educational span code:

 $\Box$  Click **+Add** to add a row.

| Field                        | Description                                                                         |
|------------------------------|-------------------------------------------------------------------------------------|
| Educational Span Code        | Type the one-character alphanumeric educational span code for the account.          |
| Educational Span Description | Type the educational span description. The field can be a maximum of 30 characters. |

Click Save.

#### **Other functions and features:**

| Retrieve | The <b>Retrieve</b> button is also used to retrieve information from the last save. If you click <b>Retrieve</b> , any unsaved changes are lost.                                                                                                    |
|----------|----------------------------------------------------------------------------------------------------|
| +Add     | Click to add a row to the grid or press ALT+1.<br><b>Note</b> : When using ALT+1 to add a new row to the grid, you must use the 1 key on the keyboard, not the 1 key on the numeric keypad.                                                                                                    |
| Print    | Print account code data.                                                                                                    |
|          | Current Tab Page - prints only the tab page currently open.<br>Selected Account Code Tables - displays the following Account Code Table Selection<br>options:<br>Fund/Fiscal Yr<br>Function<br>Object<br>Sub-Object<br>Organization\ Program Intent<br>Educational Span<br>Project Detail<br>All Account Code Tables - prints all the Account Codes tab pages.<br>Select an option, and then click OK to view a copy of the report. Otherwise, click Cancel to<br>return to the tab. |
| 命        | Click to delete a row. The row is shaded red to indicate that it will be deleted when the                                                                                                    |
|          | record is saved.                                                                                                    |
|          | Click Save.                                                                                                    |

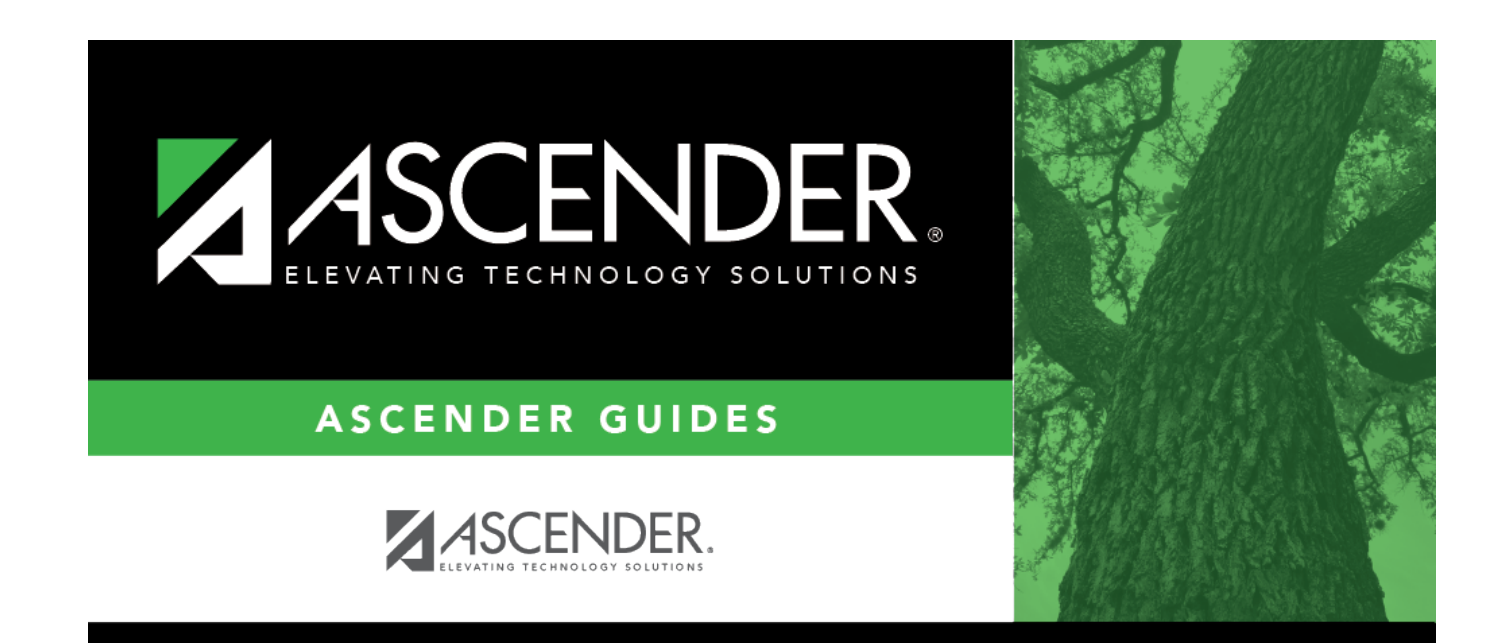

### **Back Cover**